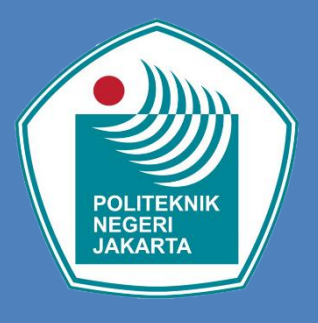

# PETUNJUK PENDAFTARAN PENERIMAAN MAHASISWA BARU

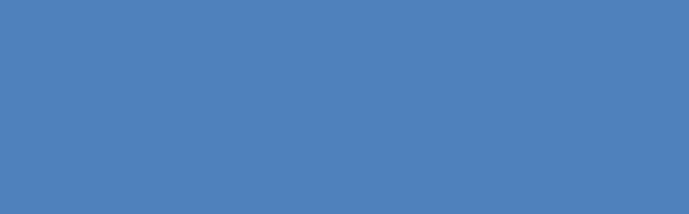

Dibuat Tahun 2024

## PETUNJUK PENDAFTARAN MAHASISWA BARU (PMB)

- 1. Buka website : <u>https://daftar-penerimaan.pnj.ac.id</u>
- 2. Klik menu "Pendaftaran" kemudian Isi Form Pendaftaran

| $\leftarrow \  \  \rightarrow \  \   G$ | ○ A == https://daftar-penerimaan.pnj.ac.id/#/                  | ☆ ♡ ☆ ≡                                                                                                    |
|-----------------------------------------|----------------------------------------------------------------|----------------------------------------------------------------------------------------------------|
|                                         | 🏚 Beranda                                                      | 1%                                                                                                    |
|                                         |                                                                | Form Pendaftaran Mahasiswa Baru Politeknik Negeri Jakarta<br>Belum memiliki Akun ? Silahkan lakukan Pendaftaran terlebih dahulu<br>Usemame |
|                                         |                                                                | Masukkan Username 🔺                                                                                                    |
|                                         |                                                                | Password                                                                                                    |
|                                         |                                                                | Masukkan Password *                                                                                                    |
|                                         |                                                                | LOGIN                                                                                                    |
|                                         |                                                                | LUPA PASSWORD                                                                                                    |
| 021                                     | Kontak :<br>1-7270036 ext 217 (Humas) - 021-7270044 (Akademik) | PENDAFTARAN                                                                                                    |
| Dilik Islan                             |                                                                | PETUNJUK PENDAFTARAN                                                                                                    |

- 3. Pilih Jalur Penerimaan
  - Isikan biodata sesuai dengan permintaan form
  - Kemudian klik tombol "simpan"

| ← → C O A ≈ https://daftar-penerima | an <b>pnj.ac.id</b> /#/pendaftaran                                    | 0 | ) ጏ | 1 |
|-------------------------------------|-----------------------------------------------------------------------|---|-----|---|
| 🕈 Beranda                           |                                                                       | % |     |   |
| 🖪 Pendaftaran                       | L <sub>2</sub>                                                        |   |     |   |
| Jalur Penerimaan                    |                                                                       |   |     |   |
| Newstender                          |                                                                       |   |     |   |
| Nama Lengkap                        | Nama Lengkap 🛓                                                        |   |     |   |
| Alamat                              | Alamat Rumah                                                          |   |     |   |
|                                     |                                                                       |   |     |   |
| Biava Pendaftaran                   |                                                                       |   |     |   |
|                                     | ~                                                                     |   |     |   |
| Jurusan Asal                        | ~                                                                     |   |     |   |
| Kelompok Studi                      | ~                                                                     |   |     |   |
| Jenis Kelamin                       |                                                                       |   |     |   |
| Nomor Handphone                     | Nomor Handphone                                                       |   |     |   |
| Email                               |                                                                       |   |     |   |
|                                     | Email : akademik@email.com                                            |   |     |   |
| Nama Kota Lahir                     | Nama Kota Lahir 🔮                                                     |   |     |   |
| Tanggal Lahir                       | Nama Kota Lahir Sesuai dengan ijazah terakhir, KTP dan Akte Kelahiran |   |     |   |
|                                     | hh/bb/tttt P dan Akte Kelahiran                                       |   |     |   |
| Asal                                | Sekolah                                                               |   |     |   |
|                                     | O Perguruan Tinggi                                                    |   |     |   |
| NPSN dan Asal Sekolah               | NPSN (Nomor Pokok Sekolah Nasional) Nama Sekolah                      |   |     |   |
| Tahun Ijazah                        | Tahun liazah : 2020                                                   |   |     |   |
|                                     |                                                                       |   |     |   |
|                                     | a Simpan O Reset                                                      |   |     |   |

 Setelah Pendaftaran berhasil, Pendaftar wajib mencetak halaman dan mencatat Kode Transaksi untuk pembayaran pendaftaran

| Pendaftaran Berhasil (Data Rahasia)                                                                                                    |                                                                                                    |
|----------------------------------------------------------------------------------------------------|----------------------------------------------------------------------------------------------------|
|                                                                                                    | BUKTI PENDAFTARAN                                                                                                    |
| Anda Sudah Melakukan Pendaftaran, Silahkan anda memba<br>ke aplikasi ini :                                                                                                    | ayar biaya pendaftaran dengan <b>Kode Transaksi</b> dibawah ini, dan gunakan <b>Username</b> tersebut untuk login                                                  |
| Nama                                                                                                    | : RISKY AKBAR                                                                                                    |
| Username                                                                                                    | : 8060000015                                                                                                    |
| Password                                                                                                    | : 2876                                                                                                    |
| Jalur Masuk                                                                                                    | : Program Mandiri                                                                                                    |
| Pilihan Satu                                                                                                    | : D4 - Broadband Multimedia                                                                                                    |
| Pembayaran                                                                                                    |                                                                                                    |
| Jumlah Pilihan                                                                                                    | :1                                                                                                    |
| Biaya                                                                                                    | : 250000                                                                                                    |
| Kode Transaksi                                                                                                    | : 8060000015                                                                                                    |
| Tanggal-Jam Akhir Bayar                                                                                                    | : 02-02-2023                                                                                                    |
| Tanggal-Jam Akhir Finalisasi Data                                                                                                    | : 01-01-1970                                                                                                    |
| <ul> <li>Pernyataan :</li> <li>1. Uang yang sudah di transfer atau disetor tidak bisa ditar</li> <li>2. Apabila belum membayar sampai dengan akhir tanggal</li> <li>3. Apabila belum finalisasi sampai dengan akhir tanggal fin<br/>pendaftaran</li> </ul> | ik kembali<br>bayar, maka kode transaksi bank sudah tidak berlaku<br>alisasi, maka registrasi pendaftaran anda sudah tidak berlaku dan tidak ada pengembalian uang |
| * Setelah melakukan pembayaran wajib melakukan Fina                                                                                                    | alisasi dengan menggunakan Username dan Password                                                                                                    |
| * Petunjuk / Panduan Pembayaran : Klik                                                                                                    |                                                                                                    |
|                                                                                                    |                                                                                                    |

#### 5. Pembayaran Pendaftaran

Pembayaran hanya dapat dilakukan pada Bank Mandiri dengan langkahlangkah sebagai berikut:

- A. Melalui Internet Banking/ Mobile Banking
  - 1. Masuk ke aplikasi Mandiri Online, kemudian masukkan **User ID** dan **Password** yang benar.
  - 2. Pada menu utama, pilih menu **BAYAR.**
  - 3. Pilih Ketik Kode Biller **87841** atau ketik Nama Biller **POLITEKNIK NEGERI** JAKARTA
  - 4. Isi NO VA (untuk kolom DESKRIPSI merupakan optional) kemudian tekan LANJUT
  - a. Pada Mandiri Online versi Web, OTP (One Time Password) akan dikirimkan ke nomor handphone yang didaftarkan untuk fasilitas Mandiri Online. OTP diinput ke token untuk mendapat Challenge Code. Challenge Code diinput ke mandol. Klik lanjut.
    - b. Sedangkan pada Mandiri Online versi Apps, setelah muncul Konfirmasi Transaksi, tekan KIRIM, kemudian masukkan MPIN (6 digit).
  - 6. Setelah berhasil, akan muncul pembayaran dalam bentuk STRUK yang bisa didonlot dan disimpan sebagai bukti pembayaran yang sah dari Bank Mandiri.

- B. Melalui Teller
- 1.Ambil aplikasi setoran/transfer/kliring/inkaso dan isilan tanggal sesuai dengan tanggal pada saat melakukan transaksi.
- 2.Beri tanda pada kolom :
  - a. "Setoran ke Rekening Sendiri" jika sumber dana tunai
  - b. "Transfer" jika sumber dana debet rekening.
- 3.Beri tanda pada kolom "Penduduk" jika penerima dan pengirim adalah penduduk Indonesia.
- 4. Isi nama pengirim sesuai dengan nama penyetor.
- 5. Isi nama penerima dengan POLITEKNIK NEGERI JAKARTA
- 6.Isilah nama Bank dengan BANK MANDIRI.
- 7.Pada Nomor rekening, isilah dengan NO VA

Contoh

#### No VA : 57000001

8.Beri tanda pada sumber dana transaksi (tunai/debet rekening).

- C. Melalui ATM
- 1.Masukkan kartu ATM dan PIN
- 2.Pilih menu **BAYAR/BELI**

#### 3.Pilih menu **LAINNYA → Multipayment**

4. Masukkan kode Perusahaan / Institusi , yaitu 87841 Masukkan

#### NO VA

 $\mathsf{Contoh}:$ 

#### No VA : 57000001

- 5.KONFIRMASI : Tekan 1 kemudian tekan OK
- 6. Transaksi Selesai
- 7.Simpan Struk Pembayaran

#### 6. Login Pendaftaran

Setelah Selesai proses Pembayaran -> Login kembali ke aplikasi pendaftaran PMB dengan menggunakan **Username dan Password** untuk melengkapi data pendaftaran

| 🕈 Beranda                                            | %÷                                                                                                    |
|------------------------------------------------------|----------------------------------------------------------------------------------------------------|
|                                                      | Form Pendaftaran Mahasiswa Baru Politeknik Negeri Jakarta<br>Belum memiliki Akun ? Silahkan lakukan Pendaftaran terlebih dahulu<br>Jusername |
|                                                      | 806000015                                                                                                    |
|                                                      | Password                                                                                                    |
|                                                      | ****                                                                                                    |
|                                                      |                                                                                                    |
|                                                      | LOGIN                                                                                                    |
| Kontak:                                              | LUPA PASSWORD                                                                                                    |
| 021-7270036 ext 217 (Humas) - 021-7270044 (Akademik) | PENDAFTARAN                                                                                                    |
|                                                      | PETUNJUK PENDAFTARAN                                                                                                    |

Masukan Username dan Password -> klik Login

### 7. Melengkapi Data

✓ BIODATA

|                                          | Nama, RISKY AKBAR<br>Jalar Masuk Program Mandiri<br>Start login 02-02-2023<br>Last login 02-02-2023<br>Pilihan 1: D4 - Broadband Multimedia<br>Jurusan Asal : SMA/MA- IPA<br>Kelompok Studi : Rekayasa |   |
|------------------------------------------|----------------------------------------------------------------------------------------------------|---|
|                                          | <b>`</b>                                                                                                    |   |
| 📼 Data Keuangan 🛛 🖰 E                    | iodata 🥠 i Data Orang Tua / Wa'i 🔪 🖩 Data Sekolah 🛛 🖓 Prestasi 🔪 🗢 Cetak Kartu                                                                                                    |   |
| θ Biodata                                |                                                                                                    |   |
| Nama Lengkap                             | RJSKY AKBAR<br>Nama Sesuai dengan ijazah Terakhir, KTP dan Akte Kelahiran                                                                                                    |   |
| Alamat                                   | JL PERTENGAHAN                                                                                                    |   |
| P4                                       |                                                                                                    |   |
| ĸt                                       | Rt                                                                                                    |   |
| Rw                                       | Rw                                                                                                    |   |
| No                                       | No                                                                                                    |   |
| Kelurahan                                | Kelurahan                                                                                                    |   |
| Negara                                   | Indonesia                                                                                                    |   |
| Provinsi/ Kabupaten/kota/<br>Kecamatan   |                                                                                                    |   |
| Kode Pos                                 | Kode Pos                                                                                                    |   |
| Jenis Kelamin                            | Pria                                                                                                    |   |
| Nomor Handphone                          | 00023116607                                                                                                    |   |
| Email                                    |                                                                                                    |   |
| Nama Kota Labia                          | AKADEMIK@PNJ.AC.ID                                                                                                    |   |
| Nama Kota Lanir                          | JAKARTA<br>Nama Kota Lahir Sesuai dengan jiazah Terakhir, KTP dan Akte Kelahiran                                                                                                    |   |
| Tanggal Lahir                            | 10/19/1994                                                                                                    | 8 |
| NIK (Nomor Induk                         | Tanggat Lahir Sesuai dengan (jazah Terakhir, KTP dan Akte Kelahiran                                                                                                    |   |
| Kependudukan)<br>NPWP (Nomor Pokok Waiib | NK .                                                                                                    |   |
| Pajak)                                   | NPWP (Nomor Pokok Wajib Pajak)                                                                                                    |   |
| Agama                                    |                                                                                                    |   |
| Golongan Darah                           |                                                                                                    |   |
| Tinggi Badan (cm)                        | Tinggi Badan : 170                                                                                                    |   |
| Pekerjaan                                |                                                                                                    |   |
| Asal Informasi                           |                                                                                                    |   |
| Anak Ke                                  | Anak Ke : 1                                                                                                    |   |
| Apakah Anda Memiliki BPJS                |                                                                                                    |   |
| Nomor BPJS(Jika Ada)                     | Nomor                                                                                                    |   |
| Alat Transportasi                        |                                                                                                    |   |
| Jenis Tinggal                            |                                                                                                    |   |
| Penerima KPS (Kartu                      |                                                                                                    |   |
| Perlindungan Sosial)                     |                                                                                                    |   |
| Jenis Bantuan KPS                        | Jenis Bantuan KPS                                                                                                    |   |
| Unggah Dokumen                           |                                                                                                    |   |
|                                          |                                                                                                    |   |
|                                          |                                                                                                    |   |

#### ✓ DATA ORANG TUA/WALI

|                                        |                              | Nama, RISKY AKBAR<br>Jatur Macuk Program Mandiri<br>Sunt login 02-02-2023<br>Latt login 02-02-2023<br>Pilihan 1: 04 - Broadband Multimedia<br>Junusan Asali : SMA/MA-IPA<br>Kelompok Studi : Rekayasa |
|----------------------------------------|------------------------------|----------------------------------------------------------------------------------------------------|
|                                        |                              |                                                                                                    |
| O Data keuangan                        | BRODERA M Data Drang tua / W |                                                                                                    |
| 🖬 🛛 Data Orang Tua / Wali              |                              |                                                                                                    |
| A. Data Avab                           |                              |                                                                                                    |
| Nama                                   | Nama                         |                                                                                                    |
| Tanggal Lahir                          | 01/01/1970                   |                                                                                                    |
| Nomor Kartu Keluarga (KK)              | Nomor Kartu Kaluarga (KK)    | Lu:                                                                                                    |
| NIK (Nomor Induk                       | Nonio Katu Keluarga (KK)     |                                                                                                    |
| Kependudukan)<br>Keterangan            | NIK                          |                                                                                                    |
| Pekerjaan                              |                              |                                                                                                    |
| Penghasilan                            |                              |                                                                                                    |
| Pendidikan                             |                              |                                                                                                    |
| Nomor Telenon                          |                              |                                                                                                    |
|                                        | Nomor Telepon                |                                                                                                    |
| Jumlah Anak                            | Jumlah Anak                  |                                                                                                    |
| B. Data Ibu                            |                              |                                                                                                    |
| Nama                                   | Nama                         |                                                                                                    |
| Tanggal Lahir                          | 01/01/1970                   | Ē                                                                                                    |
| NIK (Nomor Induk<br>Kependudukan)      | Nik                          |                                                                                                    |
| Keterangan                             |                              |                                                                                                    |
| Pekerjaan                              |                              |                                                                                                    |
| Penghasilan                            |                              |                                                                                                    |
| Pendidikan                             |                              |                                                                                                    |
| Nomor Telepon                          | Nomor Telepon                |                                                                                                    |
| Alamat Orang Tua                       | Alamat Rumah                 |                                                                                                    |
|                                        |                              |                                                                                                    |
| Rt                                     | Rt                           |                                                                                                    |
| Rw                                     | Rw                           |                                                                                                    |
| No                                     | No                           |                                                                                                    |
| Kelurahan                              | Kelurahan                    |                                                                                                    |
| Provinsi/ Kabupaten/kota/<br>Kecamatan |                              |                                                                                                    |
| Kode Pos                               | Kode Pos                     |                                                                                                    |
|                                        | 1                            |                                                                                                    |
| C. Data Wali                           |                              |                                                                                                    |
| Tanggal Labir                          | Nama                         |                                                                                                    |
| NIK (Nomes induk                       | 01/01/1970                   |                                                                                                    |
| Kependudukan)                          | Nik                          |                                                                                                    |
| Keterangan                             |                              |                                                                                                    |
| Pekerjaan                              |                              |                                                                                                    |
| Penghasilan                            |                              |                                                                                                    |
| Pendidikan                             |                              |                                                                                                    |
| Nomor Telepon                          | Nomor Telepon                |                                                                                                    |
| Alamat                                 | Alamat Rumah                 |                                                                                                    |
|                                        |                              |                                                                                                    |
|                                        | Rt                           |                                                                                                    |
| RW .                                   | Rw                           |                                                                                                    |
| No                                     | No                           |                                                                                                    |
| Kelurahan                              | Kelurahan                    |                                                                                                    |
| Provinsi/ Kabupaten/kota/<br>Kecamatan |                              |                                                                                                    |
| Kode Pos                               | Kode Pos                     |                                                                                                    |

#### ✓ DATA SEKOLAH

| Data Sekolah                                                                                 |                                     |                                                                                                    |                                                           | ₩ 🗗 |  |
|----------------------------------------------------------------------------------------------|-------------------------------------|----------------------------------------------------------------------------------------------------|-----------------------------------------------------------|-----|--|
|                                                                                              |                                     | Username, 8060<br>Nama, RISKY Al<br>Jalur Masuk Program M<br>Start login 02-02-2023<br>Last login<br>Pilihan 1 : D4 - Broadbar<br>Jurusan Asal : SMA/MA-<br>Kelompok Studi : Rekaya | D000015<br>KBAR<br>Iandiri<br>IM Multimedia<br>IPA<br>asa |     |  |
| 🚥 Data Keuangan 🤇 6                                                                          | 9 Biodata 🔪 👫 Data Orang Tua / Wa   | li 🔲 Data Sekolah                                                                                                    | ए Prestasi 🖉 👼 Cetak Kartu                                |     |  |
| 🖩 🛛 Data Sekolah                                                                             |                                     |                                                                                                    |                                                           |     |  |
| NILAI UJIAN SEKOLAH                                                                          | NILAI UJIAN SEKOLAH                 |                                                                                                    |                                                           | \$  |  |
| Nilai Ijazah Total                                                                           | Nilai Ijazah Total                  |                                                                                                    |                                                           |     |  |
| Jumlah Mata Pelajaran                                                                        |                                     |                                                                                                    |                                                           |     |  |
| Asal                                                                                         | Sekolah                             |                                                                                                    |                                                           |     |  |
| NPSN dan Asal Sekolah                                                                        |                                     | •                                                                                                    |                                                           | •   |  |
|                                                                                              | NPSN (Nomor Pokok Sekolah Nasional) | •                                                                                                    | Nama Sekolah                                              | \$  |  |
| Tahun Ijazah                                                                                 | 2023                                |                                                                                                    |                                                           | ٢   |  |
| NISN (Nomor Induk Siswa<br>Nasional)                                                         | Nisn                                |                                                                                                    |                                                           | 8   |  |
|                                                                                              |                                     |                                                                                                    |                                                           |     |  |
|                                                                                              |                                     |                                                                                                    |                                                           |     |  |
| Unggah Dokumen                                                                               |                                     |                                                                                                    |                                                           |     |  |
| Scan Ijazah Terakhir (Jika<br>belum ada ijazah silahkan<br>upload Surat Keterangan<br>Lulus) |                                     | B Simp                                                                                                    | pan Ijazah                                                |     |  |
| Catatan :<br>Format PDF                                                                      |                                     |                                                                                                    |                                                           |     |  |
| © 2023, Pendaftaran Mahasiswa B                                                              | aru                                 |                                                                                                    |                                                           |     |  |

#### ✓ DATA RAPORT

|                                   |                                 | Username, 806000015<br>Nama, RISKY AKBAR<br>Jalur Masuk Program Mandiri<br>Start login 17-04-2023<br>Last login 02-02-2023<br>Pilihan 1: 04 - Broadband Multimedia<br>Jurusan Asal : SMA/MA-IPA<br>Kelompok Studi : Rekayasa |  |
|-----------------------------------|---------------------------------|----------------------------------------------------------------------------------------------------|--|
| 🚥 Data Keuangan 🛛 😝 1             | Siodata 🔪 🖬 Data Orang Tua / Wa | ili 🔰 🖩 Data Sekolah 🔍 👎 Prestasi 🖉 🔿 Cetak Kartu                                                                                                    |  |
| 💷 Cara Pengisian                  |                                 |                                                                                                    |  |
| Wajib format desimal, misal 80.70 | ), 100.00. Jika kosong isi 0.00 |                                                                                                    |  |
| ≔ Data Raport Semester 1          |                                 |                                                                                                    |  |
| Bahasa Inggris                    |                                 |                                                                                                    |  |
| Bahasa Indonesia                  |                                 |                                                                                                    |  |
| Matematika                        |                                 |                                                                                                    |  |
| Fisika                            |                                 |                                                                                                    |  |
| Kimia                             |                                 |                                                                                                    |  |
|                                   |                                 |                                                                                                    |  |
| Data Raport Semester 2            |                                 |                                                                                                    |  |
| Babasa Indonesia                  |                                 |                                                                                                    |  |
| Matematika                        |                                 |                                                                                                    |  |
| Fisika                            |                                 |                                                                                                    |  |
| Visio                             |                                 |                                                                                                    |  |
|                                   |                                 |                                                                                                    |  |
| ⊨ Data Raport Semester 3          |                                 |                                                                                                    |  |
| Bahasa Inggris                    |                                 |                                                                                                    |  |
| Bahasa Indonesia                  |                                 |                                                                                                    |  |
| Matematika                        |                                 |                                                                                                    |  |
| Fisika                            |                                 |                                                                                                    |  |
| Kimia                             |                                 |                                                                                                    |  |
| 🔲 Data Raport Semester 4          |                                 |                                                                                                    |  |
| Bahasa Inggris                    |                                 |                                                                                                    |  |
| Bahasa Indonesia                  |                                 |                                                                                                    |  |
| Matematika                        |                                 |                                                                                                    |  |
| Fisika                            |                                 |                                                                                                    |  |
| Kimia                             |                                 |                                                                                                    |  |
|                                   | L                               |                                                                                                    |  |
| Data Raport Semester 5            |                                 |                                                                                                    |  |
| bahasa Inggris                    |                                 |                                                                                                    |  |
| Bahasa Indonesia                  |                                 |                                                                                                    |  |
| Matematika                        |                                 |                                                                                                    |  |
| Fisika                            |                                 |                                                                                                    |  |
| Kimia                             |                                 |                                                                                                    |  |
|                                   |                                 |                                                                                                    |  |
| Unggah Dokumen Raport             |                                 |                                                                                                    |  |
| Raport Semester 1                 |                                 | Simpan Raport Semester 1                                                                                                    |  |
| Raport Semester 3                 |                                 | Simpan Raport Semester 2                                                                                                    |  |
| Raport Semester 4                 |                                 | Simpan Raport Semester 3                                                                                                    |  |
| Raport Semester 5                 |                                 | Simpan Raport Semester 5                                                                                                    |  |
|                                   |                                 |                                                                                                    |  |

#### ✓ PRESTASI

|                                                                                |                                                                                                    | % | e |
|--------------------------------------------------------------------------------|----------------------------------------------------------------------------------------------------|---|---|
| •                                                                              | 몇 Prestasi                                                                                                    |   |   |
| 0<br>0<br>11<br>11<br>11<br>11<br>11<br>11<br>11<br>11<br>11<br>11<br>11<br>11 | Username, 8060000015<br>Nama, RISKY AKBAR<br>Jalur Masuk Program Mandiri<br>Start login 02-02-2023<br>Last login 02-02-2023<br>Pilihan 1 : D4 - Broadband Multimedia |   |   |
|                                                                                | Conta Keuangan e Biodata fi Data Orang Tua / Wali Data Sekolah e Prestasi e Cetak Kartu                                                                              |   |   |
| ٥                                                                              | ♥ Prestasi                                                                                                    |   |   |
|                                                                                | Aksi No Tahun File Judul Jenis Prestasi Tingkat Prestasi                                                                                                    |   |   |

© 2023, Pendaftaran Mahasiswa Baru

#### 8. Cetak Kartu

Sebelum mencetak Kartu dipastikan data sudah terisi dengan lengkap

- Cetak Biodata
- Cetak Kartu Peserta

|   | 🖶 Cetak Kartu                  |                                                                                                    | 47                                                                                       |    |  |  |  |  |
|---|--------------------------------|----------------------------------------------------------------------------------------------------|------------------------------------------------------------------------------------------|----|--|--|--|--|
|   |                                |                                                                                                    | 🖶 Cetak Biodata                                                                          |    |  |  |  |  |
|   | 👼 Cetak Kartu Peserta          |                                                                                                    |                                                                                          |    |  |  |  |  |
|   |                                |                                                                                                    |                                                                                          |    |  |  |  |  |
| ٥ | © 2023, Pendaftaran Mahas      | swa Baru                                                                                            |                                                                                          |    |  |  |  |  |
|   |                                |                                                                                                    | 🖶 Cetak Kartu Peserta                                                                    |    |  |  |  |  |
|   |                                |                                                                                                    | CETAK KARTU PESERTA<br>PENDAFTARAN MAHASISWA BARU<br>JALUR PROGRAM MANDIRI<br>TAHUN 2023 | D; |  |  |  |  |
|   |                                | Nomor<br>Nama Lengkap<br>Nomor Handphone<br>Jurusan Asal<br>Kelompok Studi<br>NPSN dan Asal Sekolah |                                                                                          |    |  |  |  |  |
|   |                                |                                                                                                    | 🗢 Cetak Biodata                                                                          |    |  |  |  |  |
|   |                                |                                                                                                    | Politeknik Negeri Jakarta<br>Cetak Biodata Mahasiswa                                     |    |  |  |  |  |
|   | <u>BIODATA</u><br>Nama Lengkap |                                                                                                    |                                                                                          |    |  |  |  |  |
|   | Alamat                         |                                                                                                    |                                                                                          |    |  |  |  |  |
|   | Negara                         |                                                                                                    |                                                                                          |    |  |  |  |  |
|   | Provinsi<br>Kabupaten (keta    |                                                                                                    |                                                                                          |    |  |  |  |  |
|   | Kecamatan                      |                                                                                                    |                                                                                          |    |  |  |  |  |
|   | Kelurahan                      |                                                                                                    |                                                                                          |    |  |  |  |  |
|   | Jenis Kelamin                  |                                                                                                    |                                                                                          |    |  |  |  |  |
|   | Nomor Handph                   | one                                                                                                 |                                                                                          |    |  |  |  |  |